# **TAX CODE DIAGRAMS** UltraTax/990

| Introduction                                                     | . 1 |
|------------------------------------------------------------------|-----|
| Automatic adjustments                                            | .2  |
| Multiple-unit input screens                                      | .2  |
| Tax codes for the former Screen Officer2 and Screen SchB         | . 3 |
| Screen Officer2 (for Exempt Organization and Private Foundation) | . 4 |
| Screen Rent-2 (for Exempt Organization and Private Foundation)   | .5  |
| Screen SchB (for Exempt Organization and Private Foundation)     | .6  |
| Screen Bal (for Exempt Organization)                             | . 7 |
| Screen Bal-2 (for Exempt Organization)                           | . 8 |
| Screen Event-2 (for Exempt Organization)                         | . 9 |
| Screen Event-3 (for Exempt Organization)                         | 10  |
| Screen Event-4 (for Exempt Organization)                         | 11  |
| Screen Exp (for Exempt Organization)                             | 12  |
| Screen Exp-2 (for Exempt Organization)                           | 13  |
| Screen Grants (for Exempt Organization)                          | 14  |
| Screen Income (for Exempt Organization)                          | 15  |
| Screen Notes (for Exempt Organization)                           | 16  |
| Screen BalPF (for Private Foundation)                            | 17  |
| Screen Even-2PF (for Private Foundation)                         | 18  |
| Screen ExpPF (for Private Foundation)                            | 19  |
| Screen IncomePF (for Private Foundation)                         | 20  |
| Screen NotePF (for Private Foundation)                           | 21  |
| Screen Supp (for Private Foundation)                             | 22  |

# Introduction

Use the diagrams in this document for entering tax codes into your write-up or trial balance client records. UltraTax CS<sup>®</sup> uses tax codes to summarize and transfer related account balances from the following general ledger applications into the appropriate UltraTax CS input screens.

- Accounting CS<sup>®</sup>
- Trial Balance CS<sup>®</sup>
- Workpapers CS<sup>™</sup>
- Fiducial<sup>®</sup> Advantage
- Dillner's Full Contact Accounting System<sup>™</sup>

- CaseWare<sup>®</sup> Working Papers
- Client Ledger System<sup>™</sup>
- Accountant's Relief<sup>®</sup>
- Universal Business Computing Company

*Note:* Importing data from a specific general ledger application is limited by return type. For example, you can use tax codes to import data from Accounting CS and Trial Balance CS for 1120, 1065, 1040, 1041, 990, and 5500 returns. But if you use Client Ledger System, you can import data only for 1120 and 1065 returns. For details on these limitations and on transferring general ledger data into UltraTax CS, see <u>Retrieving general ledger balances into UltraTax CS</u>.

Note that many of the form destinations are contingent upon the entry of other UltraTax/990 input screen information.

## Automatic adjustments

When UltraTax CS retrieves data from any general ledger application, the application not only adjusts rounded amounts but also adjusts the total assets or liabilities to balance the balance sheet. If the client has an Accounts Payable amount, UltraTax CS makes the adjustment to the Accounts Payable account. If not, UltraTax CS makes the adjustment to the Cash account.

UltraTax CS automatically performs an adjustment if the difference between assets and liabilities is less than or equal to \$10. To change the threshold amount for which UltraTax CS performs the out-of-balance adjustment, choose Setup > 990 Exempt Organizations, click the Other Return Options button, click the Other tab, and enter the amount in the *Write-Up Retrieval: Maximum amount for Balance Sheet rounding* field. To turn off this feature so UltraTax CS does not perform an out-of-balance adjustment, enter zero or leave this field blank.

## **Multiple-unit input screens**

You can retrieve data into the following multiple-unit input screens in UltraTax/990: Event-2, Event-3, Event-4, Even-2PF, Notes, NotePF, and Rent-2. You can also retrieve data into multiple units in the Contributor Information window (View > Contributor/Officer > Contributor Information) and the Officer Information window (View > Contributor/Officer > Officer Information). To retrieve data into a specific unit of a multiple-unit input screen, open the Chart of Accounts in Accounting CS and enter the appropriate unit number in the **Unit** field. For more information, see <u>Assigning codes to multiple accounts</u> in the Accounting CS help.

# Tax codes for the former Screen Officer2 and Screen SchB

Data entry for Screen Officer2 and Screen SchB were moved to the Officer Information and Contributor Information modules, making these screens no longer available for entering information. The screens have been provided in this guide for reference purposes only and display the applicable fields as the information relates to the tax code references. UltraTax/990 retrieves the data entered for the screens into the appropriate fields in the Officer Information window and the Contributor Information Window (accessed by choosing View > Contributor/Officer > Officer Information and View > Contributor/Officer > Contributor Information), respectively.

| List of Officers, Directors, Trustees, Etc.                                   | Officer2 (201<br>Unit |
|-------------------------------------------------------------------------------|-----------------------|
| Name                                                                          |                       |
| Functional Expense (990)                                                      |                       |
| Amounts entered here will add to any amounts on Expense screen for officers   |                       |
| Functional expense allocation:                                                |                       |
| Program service                                                               | 191                   |
| Management and general                                                        | 192                   |
| Fundraising                                                                   | 193                   |
| Income Allocation (990-PF)                                                    |                       |
| Amounts entered here will add to any amounts on ExpensePF screen for officers |                       |
| Form 990-PF income allocations:                                               |                       |
| Net investment                                                                | 301                   |
| Adjusted net                                                                  | 302                   |
| Charitable purpose                                                            | 303                   |

#### Screen Officer2 (for Exempt Organization and Private Foundation)

| Description                                                   | State |
|---------------------------------------------------------------|-------|
| Revenue                                                       |       |
| Gross rents                                                   | 503   |
| Expenses                                                      |       |
|                                                               |       |
| Accounting fees                                               | 588   |
| Legal rees                                                    | 510   |
| Commissions (990 only)                                        | 508   |
| Management fees (990 only)                                    | 511   |
| Other professional fees (990-PF only)                         | 886   |
| Interest                                                      | 512   |
| Insurance (990 only)                                          | 509   |
| Advertising (990 only)                                        | 505   |
| Cleaning / maintenance (990 only)                             | 507   |
| Supplies (990 only)                                           | 515   |
| Travel (990 only)                                             | 589   |
| Repairs (990 only)                                            | 514   |
| Taxes and licenses (990 only)                                 | 516   |
| Utilities (990 only)                                          | 517   |
| Taxes (990-PF only)                                           | 887   |
| Non-investment property:                                      |       |
| Depreciation                                                  |       |
| Depreciation (Force)                                          | 520   |
| Depletion                                                     | 580   |
| Occupancy (990-PF only)                                       | 888   |
| Real estate taxes (990-PF only)                               | 889   |
| Travel, conferences, and meetings (990-PF only)               | 890   |
| Printing and publications (990-PF only)                       | 891   |
| Other                                                         | 518   |
| Amortization                                                  |       |
| Amortization (Force)                                          | 581   |
| Investment property:                                          | L     |
| Depreciation                                                  |       |
| Depreciation (Force)                                          | 582   |
|                                                               |       |
| Program Service Accomplishments                               |       |
| Amounts are added to Screen Exp, Forms 990 / 990-EZ, Part III |       |
| First                                                         |       |
| Second                                                        | L     |
| Third                                                         | L]    |
| All other                                                     |       |
|                                                               |       |

#### Screen Rent-2 (for Exempt Organization and Private Foundation)

#### Screen SchB (for Exempt Organization and Private Foundation)

| Schedule of Contributors                                                                                          | SchB (2018)<br>Unit    |  |  |
|----------------------------------------------------------------------------------------------------|------------------------|--|--|
| Contributions                                                                                                    | Contributions          |  |  |
| Cash contribution<br>Portion of cash contribution included in fundraising events<br>List of noncash contributions | 100<br>884<br>107, 110 |  |  |
|                                                                                                    |                        |  |  |
|                                                                                                    |                        |  |  |
|                                                                                                    |                        |  |  |
|                                                                                                    |                        |  |  |
|                                                                                                    |                        |  |  |
|                                                                                                    |                        |  |  |
|                                                                                                    |                        |  |  |
|                                                                                                    |                        |  |  |
|                                                                                                    |                        |  |  |
|                                                                                                    |                        |  |  |
|                                                                                                    |                        |  |  |
|                                                                                                    |                        |  |  |
|                                                                                                    |                        |  |  |
|                                                                                                    |                        |  |  |
|                                                                                                    |                        |  |  |
|                                                                                                    |                        |  |  |
|                                                                                                    |                        |  |  |
|                                                                                                    |                        |  |  |
|                                                                                                    |                        |  |  |

#### Screen Bal (for Exempt Organization)

|                                         | Assets                | Posimning of V  |    | End of Yoor |
|-----------------------------------------|-----------------------|-----------------|----|-------------|
| Cash non interest hearing               | EOT from Asset Module | Beginning of Ye | ar | End of Year |
| Cash-hon-interest-bearing               |                       | L               |    | 400         |
| Diedges receivable                      |                       | L               |    | 401         |
| Allowance for doubtful accounts         |                       | <u></u>         |    | 404         |
| Grants receivable                       |                       | L               |    | 405         |
| Accounts receivable                     |                       |                 |    | 406         |
| Allowance for doubtful accounts         |                       | L               |    | 402         |
| Allowance for doubtrui accounts         |                       | L               |    | 403         |
| Allowance for doubtful accounts         |                       |                 |    | 400         |
| Anowance for colo or uso                |                       | L               |    | 409         |
| Pronaid expenses and deferred charges   |                       |                 |    | 410         |
| Invostments:                            |                       | L               |    | 411         |
| life and state government               |                       | <b>11</b> 5     |    |             |
| Corporate stock                         |                       | 415             |    |             |
| Corporate bonds                         |                       | 418             |    |             |
| Land buildings equipment                |                       | 417             |    |             |
| Accumulated depreciation                |                       | 410 + 415       |    |             |
| Accumulated depreciation                |                       | 421             |    |             |
| Mortgage loans                          |                       | 420             |    |             |
| Program-related                         |                       | 420             |    |             |
| land                                    |                       | 429             |    |             |
| Buildings                               |                       | 425 + 426       |    |             |
| Accumulated depreciation                |                       | 420 - 420       |    |             |
| Fourinment and other depreciable assets |                       | 881 882         |    |             |
| Accumulated depreciation                |                       | 001,002         |    |             |
| Intangible assets                       |                       | 433 + 434       |    |             |
| Accumulated amortization                |                       |                 |    |             |
| Other assets                            |                       | 432             |    |             |
| Current year book depreciation          |                       |                 |    |             |
|                                         |                       |                 |    |             |
|                                         |                       |                 |    |             |

|                                                                                                    | Beginning of Year                                                                                                    | End of Year                                                               |
|----------------------------------------------------------------------------------------------------|----------------------------------------------------------------------------------------------------|---------------------------------------------------------------------------|
| Accounts payable and accrued expenses                                                                                                    |                                                                                                    | 440                                                                       |
| Grants payable                                                                                                    |                                                                                                    | 441                                                                       |
| Deferred revenue                                                                                                    | L]                                                                                                    | 442                                                                       |
| Escrow account                                                                                                    | L]                                                                                                    | 444                                                                       |
| Onsecured notes and loans payable                                                                                                    |                                                                                                    | 446                                                                       |
| Other liabilities                                                                                                    |                                                                                                    | 451                                                                       |
| Maximum amount for balance sneet rounding                                                                                                    |                                                                                                    | L                                                                         |
| Net Assets or Fund E                                                                                                    | Balances                                                                                                    |                                                                           |
| Organizations that follow SFAS 117 (ASC 958): Calculated I                                                                                                    | EOY Beginning of Year                                                                                                    | End of Year                                                               |
| Unrestricted (Force)                                                                                                    |                                                                                                    | 465                                                                       |
| Temporarily restricted                                                                                                    |                                                                                                    | 466                                                                       |
| Permanently restricted                                                                                                    | L                                                                                                    | 467                                                                       |
| Organizations that do not follow SFAS 117 (ASC 958):                                                                                                    |                                                                                                    |                                                                           |
| Capital stock, trust principal, or current funds                                                                                                    | L]                                                                                                    | 470                                                                       |
| Paid-in or capital surplus, or land, building, and equipm                                                                                                    | ent fund                                                                                                    | 468                                                                       |
| Retained earnings (Force)                                                                                                    |                                                                                                    | 469                                                                       |
| Donated services and use of facilities                                                                                                    |                                                                                                    | L                                                                         |
| Donated services and use of facilities<br>Investment expenses<br>Prior period adjustments<br>Other increases<br>Other decreases<br>Other changes explanation                                                                                                    |                                                                                                    | <br>120<br>121                                                            |
| Donated services and use of facilities<br>Investment expenses<br>Prior period adjustments<br>Other increases<br>Other decreases<br>Other changes explanation<br>Financial Statement F                                                                                                    | Reporting                                                                                                    | <br>120<br>121                                                            |
| Donated services and use of facilities<br>Investment expenses<br>Prior period adjustments<br>Other increases<br>Other decreases<br>Other changes explanation<br>Financial Statement F                                                                                                    | Reporting                                                                                                    | L<br>L<br>120<br>121                                                      |
| Donated services and use of facilities<br>Investment expenses<br>Prior period adjustments<br>Other increases<br>Other decreases<br>Other changes explanation<br>Financial Statement F<br>Explanation if accounting method changed from prior year<br>Compiled or reviewed by an independent accountant                                                                                                    | Reporting                                                                                                    | L<br>L<br>120<br>121<br>                                                  |
| Donated services and use of facilities<br>Investment expenses<br>Prior period adjustments<br>Other increases<br>Other decreases<br>Other changes explanation<br>Financial Statement F<br>Explanation if accounting method changed from prior year<br>Compiled or reviewed by an independent accountant<br>Financial statements for the year were issued on a sepa                                                                                                    | Reporting<br>r                                                                                                    | L<br><br><br>                                                             |
| Donated services and use of facilities<br>Investment expenses<br>Prior period adjustments<br>Other increases<br>Other decreases<br>Other changes explanation<br>Financial Statement F<br>Explanation if accounting method changed from prior year<br>Compiled or reviewed by an independent accountant<br>Financial statements for the year were issued on a sepa<br>Financial statements for the year were issued on a cons                                                                                                    | Reporting<br>r<br>arate basis<br>solidated basis                                                                                               | L<br>L<br>120<br>121<br>L<br>L<br>L<br>L<br>LL                            |
| Donated services and use of facilities<br>Investment expenses<br>Prior period adjustments<br>Other increases<br>Other decreases<br>Other changes explanation<br>Financial Statement F<br>Explanation if accounting method changed from prior year<br>Compiled or reviewed by an independent accountant<br>Financial statements for the year were issued on a sepa<br>Financial statements for the year were issued on a cons<br>Audited by an independent accountant                                                                                                    | Reporting<br>r<br>arate basis<br>solidated basis                                                                                               | L<br>L<br>120<br>121<br><br>L<br><br><br><br><br><br>                     |
| Donated services and use of facilities<br>Investment expenses<br>Prior period adjustments<br>Other increases<br>Other decreases<br>Other changes explanation<br>Financial Statement F<br>Explanation if accounting method changed from prior year<br>Compiled or reviewed by an independent accountant<br>Financial statements for the year were issued on a sepa<br>Financial statements for the year were issued on a cons<br>Audited by an independent accountant<br>Committee assumes responsibility over review and sele                                                                                                    | Reporting<br>r<br>arate basis<br>solidated basis<br>ction process                                                                              | L<br>L<br>_ 120<br>_ 121<br>_ L<br>_ L<br>_ L<br>_ L<br>_ L<br>_ L<br>_ L |
| Donated services and use of facilities<br>Investment expenses<br>Prior period adjustments<br>Other increases<br>Other decreases<br>Other changes explanation<br>Financial Statement F<br>Explanation if accounting method changed from prior year<br>Compiled or reviewed by an independent accountant<br>Financial statements for the year were issued on a sepa<br>Financial statements for the year were issued on a sepa<br>Financial statements for the year were issued on a cons<br>Audited by an independent accountant<br>Committee assumes responsibility over review and sele<br>Financial statements for the year were issued on a sepa                                                                                                    | Reporting<br>mate basis<br>colidated basis<br>ction process<br>irate basis                                                                     | L<br>L<br>_ 120<br>_ 121<br>_ L<br>_ L<br>_ L<br>_ L<br>_ L               |
| Donated services and use of facilities<br>Investment expenses<br>Prior period adjustments<br>Other increases<br>Other decreases<br>Other changes explanation<br>Financial Statement F<br>Explanation if accounting method changed from prior year<br>Compiled or reviewed by an independent accountant<br>Financial statements for the year were issued on a sepa<br>Financial statements for the year were issued on a sepa<br>Financial statements for the year were issued on a cons<br>Audited by an independent accountant<br>Committee assumes responsibility over review and sele<br>Financial statements for the year were issued on a sepa<br>Financial statements for the year were issued on a sepa<br>Financial statements for the year were issued on a sepa<br>Financial statements for the year were issued on a sepa                                                                                                    | Reporting<br>marate basis<br>colidated basis<br>ction process<br>irate basis<br>colidated basis                                                | L<br><br>                                                                 |
| Donated services and use of facilities<br>Investment expenses<br>Prior period adjustments<br>Other increases<br>Other decreases<br>Other changes explanation<br>Financial Statement F<br>Explanation if accounting method changed from prior year<br>Compiled or reviewed by an independent accountant<br>Financial statements for the year were issued on a sepa<br>Financial statements for the year were issued on a cons<br>Audited by an independent accountant<br>Committee assumes responsibility over review and sele<br>Financial statements for the year were issued on a sepa<br>Financial statements for the year were issued on a sepa<br>Financial statements for the year were issued on a sepa<br>Financial statements for the year were issued on a sepa<br>Financial statements for the year were issued on a sepa<br>Financial statements for the year were issued on a cons<br>Explanation if review process has changed from prior year<br>Required to undergo audit(s) per Single Audit Act and OMI                                                              | Reporting<br>arate basis<br>solidated basis<br>ction process<br>arate basis<br>solidated basis<br>ear<br>B Circular A-133                      |                                                                           |
| Donated services and use of facilities<br>Investment expenses<br>Prior period adjustments<br>Other increases<br>Other decreases<br>Other changes explanation<br>Financial Statement F<br>Explanation if accounting method changed from prior year<br>Compiled or reviewed by an independent accountant<br>Financial statements for the year were issued on a sepa<br>Financial statements for the year were issued on a sepa<br>Financial statements for the year were issued on a cons<br>Audited by an independent accountant<br>Committee assumes responsibility over review and sele<br>Financial statements for the year were issued on a sepa<br>Financial statements for the year were issued on a sepa<br>Financial statements for the year were issued on a sepa<br>Financial statements for the year were issued on a sepa<br>Financial statements for the year were issued on a cons<br>Explanation if review process has changed from prior ye<br>Required to undergo audit(s) per Single Audit Act and OMI<br>If yes, explain if organization did not undergo the require | Reporting<br>rate basis<br>solidated basis<br>ction process<br>arate basis<br>solidated basis<br>ear<br>B Circular A-133<br>red audit(s)       |                                                                           |
| Donated services and use of facilities<br>Investment expenses<br>Prior period adjustments<br>Other increases<br>Other decreases<br>Other changes explanation<br>Financial Statement F<br>Explanation if accounting method changed from prior year<br>Compiled or reviewed by an independent accountant<br>Financial statements for the year were issued on a sepa<br>Financial statements for the year were issued on a sepa<br>Financial statements for the year were issued on a cons<br>Audited by an independent accountant<br>Committee assumes responsibility over review and sele<br>Financial statements for the year were issued on a sepa<br>Financial statements for the year were issued on a sepa<br>Financial statements for the year were issued on a sepa<br>Financial statements for the year were issued on a cons<br>Explanation if review process has changed from prior year<br>Required to undergo audit(s) per Single Audit Act and OMI<br>If yes, explain if organization did not undergo the required                                                         | Reporting<br>r<br>arate basis<br>solidated basis<br>ction process<br>arate basis<br>solidated basis<br>ear<br>B Circular A-133<br>red audit(s) |                                                                           |

#### Screen Event-2 (for Exempt Organization)

| Description                                                                                                    |                                                               |             |
|----------------------------------------------------------------------------------------------------|---------------------------------------------------------------|-------------|
| Income Gross receipts or sales Advertising income Gross receipts or sales Advertising income Grouter income Gess Returns and allowances Cash Cash Gess Contributions received: Cost of Goods Sold Beginning inventory Purchases Gess Additional section 263A costs Gess Additional section 263A costs Gess Ending inventory Frogram service Management and general Fundraising Frogram Service Accomplishments Amounts are added to Screen Exp, Forms 990 / 930-EZ, Part III First Second All other                                                                                                    | Description                                                   | State       |
| Gross receipts or sales                                                                                                    | Income                                                        |             |
| Advertising income                                                                                                    | Gross receipts or sales                                       | 688         |
| Circulation income Girculation income Girculation income Girculation Returns and allowances Contributions received: Cash Seg Noncash Cost of Goods Sold Beginning inventory Purchases Ges Additional section 263A costs Ges Ending inventory Frogram service Management and general Fundraising Frogram Service Accomplishments Amounts are added to Screen Exp, Forms 990 / 990-EZ, Part III First Second Third All other Girculation for Security Girculation of Cost Security Girculation of Cost Security Girculation of Cost of goods sold to: Frogram Service Accomplishments Amounts are added to Screen Exp, Forms 990 / 990-EZ, Part III First Second Third All other                                                                          | Advertising income                                            | 691         |
| Other income       693         Returns and allowances       699         Contributions received:       690         Cash       690         Noncash       883         Cost of Goods Sold         Beginning inventory       695         Labor       695         Additional section 263A costs       697         Other costs       698         Ending inventory       695         Allocation of cost of goods sold to:       699         Program service       693         Management and general       699         Fundraising       695         Program Service Accomplishments         Amounts are added to Screen Exp, Forms 990 / 990-EZ, Part III       5         First       5         Second       6         Third       6         All other       6 | Circulation income                                            | 692         |
| Returns and allowances       689         Contributions received:       90         Noncash       883         Cost of Goods Sold         Beginning inventory         Purchases       695         Labor       695         Additional section 263A costs       697         Other costs       699         Allocation of cost of goods sold to:       699         Program service       699         Management and general       699         Fundraising       900         Program Service Accomplishments         Amounts are added to Screen Exp, Forms 990 / 990-EZ, Part III       500         First       580       500         All other       500       500                                                                                            | Other income                                                  | 693         |
| Contributions received: Cash 690 Noncash 690 Cost of Goods Sold Beginning inventory Purchases 695 Labor 699 Additional section 263A costs 697 Other costs 699 Allocation of cost of goods sold to: Program service 699 Allocation of cost of goods sold to: Program Service Accomplishments Amounts are added to Screen Exp, Forms 990 / 990-EZ, Part III First Second Third All other                                                                                                    | Returns and allowances                                        | 689         |
| Cash 690<br>Noncash 690<br>Reginning inventory Cost of Goods Sold 695<br>Labor 695<br>Labor 696<br>Additional section 263A costs 695<br>Cher costs 699<br>Allocation of cost of goods sold to: 999<br>Allocation of cost of goods sold to: 999<br>Management and general Fundraising 699<br>Program Service Accomplishments<br>Amounts are added to Screen Exp, Forms 990 / 990-EZ, Part III<br>First Second Third All other 600                                                                                                    | Contributions received:                                       |             |
| Noncash Cost of Goods Sold Beginning inventory Purchases Eabor Additional section 263A costs 699 Additional section 263A costs 699 Additional section 263A costs 699 Additional section 263A costs 699 Allocation of cost of goods sold to: Program service Management and general Fundraising Program Service Accomplishments Amounts are added to Screen Exp, Forms 990 / 990-EZ, Part III First Second Third All other                                                                                                    | Cash                                                          | 690         |
| Cost of Goods Sold Beginning inventory Purchases Labor Additional section 263A costs 699 Additional section 263A costs 699 Adlocation of cost of goods sold to: Program service Management and general Fundraising Program Service Accomplishments Amounts are added to Screen Exp, Forms 990 / 990-EZ, Part III First Second Third All other                                                                                                    | Noncash                                                       | 883         |
| Beginning inventory Purchases Labor Additional section 263A costs 695 Conter costs 697 Other costs 699 Allocation of cost of goods sold to: Program service Management and general Fundraising Program Service Accomplishments Amounts are added to Screen Exp, Forms 990 / 990-EZ, Part III First Second Third All other                                                                                                    | Cost of Goods Sold                                            |             |
| Purchases Labor Additional section 263A costs 695 Conter costs 697 Conter costs 699 Allocation of cost of goods sold to: Program service Management and general Fundraising Program Service Accomplishments Amounts are added to Screen Exp, Forms 990 / 990-EZ, Part III First Second Third All other                                                                                                    | Beginning inventory                                           |             |
| Labor Additional section 263A costs 696 Additional section 263A costs 697 Other costs 698 Ending inventory 699 Allocation of cost of goods sold to: Program service Management and general Fundraising Program Service Accomplishments Amounts are added to Screen Exp, Forms 990 / 990-EZ, Part III First Second Third All other                                                                                                    | Purchases                                                     | 695         |
| Additional section 263A costs 697 Other costs Ending inventory Allocation of cost of goods sold to: Program service Management and general Fundraising Program Service Accomplishments Amounts are added to Screen Exp, Forms 990 / 990-EZ, Part III First Second Third All other                                                                                                    | Labor                                                         | 696         |
| Other costs Ending inventory Allocation of cost of goods sold to: Program service Management and general Fundraising Program Service Accomplishments Amounts are added to Screen Exp, Forms 990 / 990-EZ, Part III First Second Third All other                                                                                                    | Additional section 263A costs                                 | 697         |
| Ending inventory699<br>Allocation of cost of goods sold to:<br>Program service<br>Management and general<br>Fundraising<br>Program Service Accomplishments<br>Amounts are added to Screen Exp, Forms 990 / 990-EZ, Part III<br>First<br>Second<br>Third<br>All other                                                                                                    | Other costs                                                   | <b>69</b> 8 |
| Allocation of cost of goods sold to: Program service Management and general Fundraising  Program Service Accomplishments Amounts are added to Screen Exp, Forms 990 / 990-EZ, Part III  First Second Third All other                                                                                                    | Ending inventory                                              | 699         |
| Program service Management and general Fundraising  Program Service Accomplishments Amounts are added to Screen Exp, Forms 990 / 990-EZ, Part III First Second Third All other                                                                                                    | Allocation of cost of goods sold to:                          |             |
| Management and general<br>Fundraising  Program Service Accomplishments Amounts are added to Screen Exp, Forms 990 / 990-EZ, Part III  First Second Third All other                                                                                                    | Program service                                               | L           |
| Fundraising                                                                                                    | Management and general                                        | <u></u>     |
| Program Service Accomplishments Amounts are added to Screen Exp, Forms 990 / 990-EZ, Part III First Second Third All other                                                                                                    | Fundraising                                                   | L           |
| Amounts are added to Screen Exp, Forms 990 / 990-EZ, Part III First Second Third All other                                                                                                    | Program Service Accomplishments                               |             |
| Second                                                                                                    | Amounts are added to Screen Exp, Forms 990 / 990-EZ, Part III |             |
| Third                                                                                                    | First                                                         | L           |
| All other                                                                                                    | Third                                                         |             |
|                                                                                                    | All other                                                     |             |
|                                                                                                    |                                                               |             |
|                                                                                                    |                                                               |             |
|                                                                                                    |                                                               |             |
|                                                                                                    |                                                               |             |
|                                                                                                    |                                                               |             |
|                                                                                                    |                                                               |             |
|                                                                                                    |                                                               |             |
|                                                                                                    |                                                               |             |
|                                                                                                    |                                                               |             |
|                                                                                                    |                                                               |             |
|                                                                                                    |                                                               |             |

#### Screen Event-3 (for Exempt Organization)

| Description                                                                                                    | State                                                                                                    |                                                                                                    |                                                                                                    |
|----------------------------------------------------------------------------------------------------|----------------------------------------------------------------------------------------------------|----------------------------------------------------------------------------------------------------|----------------------------------------------------------------------------------------------------|
| Allocation of En                                                                                                    | plovee Related Expenses b                                                                                                    | v Income Type                                                                                                    |                                                                                                    |
| Fundraisin                                                                                                    | g expenses are considered functional                                                                                                    | expenses                                                                                                    |                                                                                                    |
|                                                                                                    | Total / Program Service                                                                                                    | Mgt and General                                                                                                    | Fundraising                                                                                                    |
| Compensation of officers                                                                                                    | 618                                                                                                    | 621                                                                                                    | 622                                                                                                    |
| Other salaries and wages                                                                                                    | 625                                                                                                    | 626                                                                                                    | 627                                                                                                    |
| Pension plan contributions                                                                                                    | 628                                                                                                    | 629                                                                                                    | 630                                                                                                    |
| Other employee benefits                                                                                                    | 631                                                                                                    | 632                                                                                                    | 633                                                                                                    |
| Payroll taxes                                                                                                    | 685                                                                                                    | 686                                                                                                    | 687                                                                                                    |
| Allocation of Non-                                                                                                    | Employee Related Expense                                                                                                    | s by Income Type                                                                                                    |                                                                                                    |
| Fundraisin                                                                                                    | s expenses are considered functional                                                                                                    | expenses                                                                                                    |                                                                                                    |
| Fees for services:                                                                                                    | Total / Program Service                                                                                                    | Mgt and General                                                                                                    | Fundraising                                                                                                    |
| Management                                                                                                    | 892                                                                                                    | 893                                                                                                    | 894                                                                                                    |
| Legal                                                                                                    | 637                                                                                                    | 638                                                                                                    | 639                                                                                                    |
| Accounting                                                                                                    | 634                                                                                                    | 635                                                                                                    | 636                                                                                                    |
| Lobbying                                                                                                    | 895                                                                                                    | 896                                                                                                    | 897                                                                                                    |
| Professional fundraising                                                                                                    |                                                                                                    | L                                                                                                    | 680                                                                                                    |
|                                                                                                    |                                                                                                    | 000                                                                                                    |                                                                                                    |
| Investment management                                                                                                    | 898                                                                                                    | 899                                                                                                    | 900                                                                                                    |
| Investment management<br>Other                                                                                                    | <u> </u>                                                                                                    | 902                                                                                                    | 900<br>903                                                                                                    |
| Investment management<br>Other<br>Allocation<br>Fundraisin                                                                                                    | of Indirect Expenses by Inc.<br>g expenses are considered functional<br>Total / Program Service                                                                                                | 902<br>pme Type<br>expenses<br>Mgt and General                                                                                                    | 900<br>903<br>Fundraising                                                                                                    |
| Investment management<br>Other<br>Allocation<br>Fundraising<br>Advertising and promotion                                                                                                    | 901<br>of Indirect Expenses by Inc<br>g expenses are considered functional<br>Total / Program Service<br>664                                                                                   | 902<br>pme Type<br>expenses<br>Mgt and General<br>665                                                                                                    | 900<br>903<br>Fundraising<br>666                                                                                                    |
| Investment management<br>Other<br>Allocation<br>Fundraisin<br>Advertising and promotion<br>Office                                                                                                    | of Indirect Expenses by Inc<br>g expenses are considered functional<br>Total / Program Service<br>664<br>661                                                                                   | 902<br>pme Type<br>expenses<br>Mgt and General<br>665<br>662                                                                                                    | 900<br>903<br>Fundraising<br>666<br>663                                                                                                    |
| Investment management<br>Other<br>Allocation<br>Fundraising<br>Advertising and promotion<br>Office<br>Printing, publications, postage                                                                                                    | of Indirect Expenses by Inc.<br>g expenses are considered functional<br>Total / Program Service<br>664<br>661<br>854                                                                           | 902<br>pme Type<br>expenses<br>Mgt and General<br>665<br>662<br>855                                                                                                    | 900<br>903<br>Fundraising<br>666<br>663<br>856                                                                                                   |
| Investment management<br>Other<br>Allocation<br>Fundraising<br>Advertising and promotion<br>Office<br>Printing, publications, postage<br>Information technology                                                                                                    | 901<br>of Indirect Expenses by Inc.<br>g expenses are considered functional<br>Total / Program Service<br>664<br>661<br>854<br>858                                                             | 902<br>pme Type<br>expenses<br>Mgt and General<br>665<br>662<br>855<br>859                                                                                                    | 900<br>903<br>Fundraising<br>666<br>663<br>856<br>860                                                                                            |
| Investment management<br>Other<br>Allocation<br>Fundraising<br>Advertising and promotion<br>Office<br>Printing, publications, postage<br>Information technology<br>Maintenance                                                                                                    | 901<br>of Indirect Expenses by Inc.<br>g expenses are considered functional<br>Total / Program Service<br>664<br>661<br>854<br>858<br>667                                                      | 902<br>pme Type<br>expenses<br>Mgt and General<br>665<br>662<br>855<br>859<br>668                                                                                                    | 900<br>903<br>Fundraising<br>666<br>663<br>856<br>856<br>860<br>669                                                                              |
| Investment management<br>Other<br>Allocation<br>Fundraising<br>Advertising and promotion<br>Office<br>Printing, publications, postage<br>Information technology<br>Maintenance<br>Royalties                                                                                                    | 993<br>901<br>of Indirect Expenses by Inc.<br>g expenses are considered functional<br>Total / Program Service<br>664<br>661<br>854<br>858<br>667<br>646                                        | 902<br>902<br>pme Type<br>expenses<br>Mgt and General<br>665<br>662<br>855<br>859<br>668<br>647                                                                                                    | 900<br>903<br>Fundraising<br>666<br>663<br>856<br>860<br>669<br>648                                                                              |
| Investment management<br>Other<br>Allocation<br>Fundraising<br>Advertising and promotion<br>Office<br>Printing, publications, postage<br>Information technology<br>Maintenance<br>Royalties<br>License fees                                                                                                    | 993<br>901<br>of Indirect Expenses by Inc.<br>g expenses are considered functional<br>Total / Program Service<br>664<br>661<br>661<br>854<br>667<br>646<br>667<br>646<br>670                   | 902<br>902<br>pme Type<br>expenses<br>Mgt and General<br>665<br>662<br>855<br>855<br>668<br>647<br>671                                                                                                    | 900<br>903<br>Fundraising<br>666<br>663<br>856<br>860<br>669<br>648<br>672                                                                       |
| Investment management<br>Other<br>Allocation<br>Fundraising<br>Advertising and promotion<br>Office<br>Printing, publications, postage<br>Information technology<br>Maintenance<br>Royalties<br>License fees<br>Occupancy                                                                                                    | 993<br>901<br>of Indirect Expenses by Inc.<br>g expenses are considered functional<br>Total / Program Service<br>664<br>661<br>854<br>858<br>667<br>646<br>670<br>643                          | 899         902         pme Type         expenses         Mgt and General         665         662         855         859         668         647         671         644                                                                         | 900<br>903<br>Fundraising<br>666<br>663<br>856<br>860<br>669<br>648<br>672<br>645                                                                |
| Investment management<br>Other<br>Allocation<br>Fundraising<br>Advertising and promotion<br>Office<br>Printing, publications, postage<br>Information technology<br>Maintenance<br>Royalties<br>License fees<br>Occupancy<br>Real estate taxes                                                                                             | 993<br>901<br>of Indirect Expenses by Inc.<br>g expenses are considered functional<br>Total / Program Service<br>664<br>661<br>854<br>858<br>667<br>646<br>646<br>643<br>673                   | 899         902           pme Type         expenses           Mgt and General         665           662         5           855         5           668         6           647         6           671         6           644         674       | 900<br>903<br>Fundraising<br>666<br>663<br>856<br>860<br>669<br>648<br>672<br>645<br>675                                                         |
| Investment management<br>Other<br>Allocation<br>Fundraising<br>Advertising and promotion<br>Office<br>Printing, publications, postage<br>Information technology<br>Maintenance<br>Royalties<br>License fees<br>Occupancy<br>Real estate taxes<br>Travel                                                                                   | of Indirect Expenses by Inc<br>g expenses are considered functional<br>Total / Program Service<br>664<br>661<br>854<br>667<br>646<br>667<br>646<br>673<br>643<br>673<br>649                    | 899         902           pme Type         expenses           Mgt and General         665           662         1           855         859           668         647           671         644           674         650                         | 900<br>903<br>Fundraising<br>666<br>663<br>856<br>860<br>669<br>648<br>672<br>645<br>675<br>651                                                  |
| Investment management<br>Other<br>Allocation<br>Fundraising<br>Advertising and promotion<br>Office<br>Printing, publications, postage<br>Information technology<br>Maintenance<br>Royalties<br>License fees<br>Occupancy<br>Real estate taxes<br>Travel<br>Repairs                                                                        | of Indirect Expenses by Inc<br>g expenses are considered functional<br>Total / Program Service<br>664<br>661<br>854<br>667<br>646<br>667<br>646<br>670<br>643<br>673<br>649<br>676             | 899         902         ome Type         expenses         Mgt and General         665         662         855         859         668         647         671         644         674         650         677                                     | 900<br>903<br>Fundraising<br>666<br>663<br>856<br>860<br>669<br>648<br>672<br>645<br>675<br>651<br>675<br>651<br>678                             |
| Investment management<br>Other<br>Allocation<br>Fundraising<br>Advertising and promotion<br>Office<br>Printing, publications, postage<br>Information technology<br>Maintenance<br>Royalties<br>License fees<br>Occupancy<br>Real estate taxes<br>Travel<br>Repairs<br>Public officials travel / ent                                       | of Indirect Expenses by Inc.<br>gexpenses are considered functional<br>Total / Program Service<br>664<br>661<br>854<br>667<br>646<br>667<br>646<br>670<br>643<br>673<br>649<br>676<br>682      | 899         902         pme Type         expenses         Mgt and General         665         665         855         859         668         647         671         644         674         650         677         683                         | 900<br>903<br>Fundraising<br>666<br>663<br>856<br>860<br>669<br>648<br>672<br>645<br>675<br>651<br>675<br>651<br>678<br>684                      |
| Investment management<br>Other<br>Allocation<br>Fundraising<br>Advertising and promotion<br>Office<br>Printing, publications, postage<br>Information technology<br>Maintenance<br>Royalties<br>License fees<br>Occupancy<br>Real estate taxes<br>Travel<br>Repairs<br>Public officials travel / ent<br>Conferences / meetings             | of Indirect Expenses by Inc<br>expenses are considered functional<br>Total / Program Service<br>664<br>661<br>854<br>667<br>646<br>667<br>646<br>670<br>643<br>673<br>649<br>676<br>682<br>852 | 839         902         pme Type         expenses         Mgt and General         665         662         855         859         668         647         671         644         674         650         677         683         863             | 900<br>903<br>Fundraising<br>666<br>663<br>856<br>860<br>669<br>648<br>672<br>645<br>675<br>651<br>675<br>651<br>678<br>684<br>864               |
| Investment management<br>Other<br>Allocation<br>Fundraising<br>Advertising and promotion<br>Office<br>Printing, publications, postage<br>Information technology<br>Maintenance<br>Royalties<br>License fees<br>Occupancy<br>Real estate taxes<br>Travel<br>Repairs<br>Public officials travel / ent<br>Conferences / meetings<br>Interest | sexpenses are considered functional<br>rotal / Program Service<br>664<br>661<br>854<br>667<br>646<br>667<br>646<br>670<br>643<br>673<br>643<br>673<br>649<br>676<br>682<br>682<br>652          | 839         902         pme Type         expenses         Mgt and General         665         662         855         859         668         647         671         644         674         650         677         683         863         653 | 900<br>903<br>Fundraising<br>666<br>663<br>856<br>860<br>669<br>648<br>672<br>645<br>675<br>651<br>675<br>651<br>678<br>684<br>864<br>864<br>654 |

| Description                      | State                               |                 |                   |
|----------------------------------|-------------------------------------|-----------------|-------------------|
| Depreciatio                      | on, Depletion, and Amortiz          | ation           |                   |
| Fundraising exp                  | penses are considered functional ex | penses          |                   |
| Depreciation                     |                                     |                 |                   |
| Depreciation (Force)             |                                     |                 | 655 + 656 + 657   |
| investment property:             |                                     |                 |                   |
| Investment depreciation          |                                     |                 |                   |
| Investment depreciation (Force)  |                                     |                 | 721 + 722 + 723   |
|                                  | Total / Program Service             | Mgt and General | Fundraising       |
| Depletion                        | 658                                 | 659             | 660               |
| Amortization                     |                                     |                 |                   |
| Amortization (Force)             |                                     |                 | 726 + 727 + 728   |
| Allocation of                    | Other Expenses by Incom             | e type          |                   |
| Fundraising exp                  | penses are considered functional ex | penses          |                   |
|                                  | Total / Program Service             | Mgt and General | Fundraising       |
| Other expenses                   | 907                                 | 908             | 909               |
| Repairs and Maintenance          | 910                                 | 911             | 912               |
| Bad debts                        | 913                                 | 914             | 915               |
| Taxes / licenses                 | 916                                 | 917             | 918               |
| Charitable contributions         | 919                                 | 920             | 921               |
| Dividend recd deductions         | 922                                 | 923             | 924               |
| Readership costs                 | 925                                 | 926             | 927               |
| Schedule G - Fun                 | draising or Gaming Activit          | y Expenses      |                   |
| Cash prizos                      |                                     |                 | Activity Expenses |
| Non-cash prizes                  |                                     |                 | 872               |
| Rent and facility costs          |                                     |                 | 873               |
| Food and beverages               |                                     |                 | 879               |
| Entertainment                    |                                     |                 | 880               |
| Other additional direct expenses |                                     |                 | 874               |
|                                  |                                     |                 | 011               |

| Fo                              | General Information                   |                 |             |
|---------------------------------|---------------------------------------|-----------------|-------------|
| Print expense detail            | rm 990, Part IX / Form 990-EZ, Part I |                 | L           |
| Allocation of Em                | plovee Related Expenses by            | Income Type     |             |
|                                 | Form 990, Part IX, Lines 4, 7 - 10    | 51              |             |
| Benefits paid to / for members  |                                       |                 | 203         |
|                                 | Total / Program Service               | Mgt and General | Fundraising |
| Disqualified compensation       | 196                                   | 197             | 198         |
| Other salaries and wages        | 209                                   | 210             | 211         |
| Pension plan contributions      | 213                                   | 214             | 215         |
| Other employee benefits         | 217                                   | 218             | 219         |
| Payroll taxes                   | 221                                   | 222             | 223         |
| Allocation of Non-E             | Employee Related Expenses             | by Income Type  |             |
|                                 | Form 990, Part IX, Lines 11a - 11g    |                 |             |
| Fees for services:              | Total / Program Service               | Mgt and General | Fundraising |
| Management                      | 291                                   | 292             | 293         |
| Legal                           | 233                                   | 234             | 235         |
| Accounting                      | 229                                   | 230             | 231         |
| Lobbying                        | 294                                   | 289             | 295         |
| Professional fundraising        |                                       | !               | 227         |
| Investment management           | 297                                   | 298             | 299         |
| Other                           | 326                                   | 327             | 328         |
| Allocation                      | of Indirect Expenses by Inco          | me Type         |             |
| Fo                              | rm 990, Part IX, Lines 12 - 21 and 23 |                 |             |
|                                 | Total / Program Service               | Mgt and General | Fundraising |
| Advertising and promotion       | 330                                   | 331             | 332         |
| Office                          | 334                                   | 335             | 336         |
| Printing, publications, postage | 876                                   | 877             | 878         |
| Information technology          | 338                                   | 339             | 340         |
| Royalties                       | 342                                   | 343             | 344         |
| Occupancy                       | 249                                   | 250             | 251         |
| Travel                          | 261                                   | 262             | 263         |
| Public officials travel / ent   | 301                                   | 302             | 303         |
| Conferences / meetings          | 265                                   | 266             | 267         |
| Interest                        | 269                                   | 270             | 271         |
| Payments to affiliates          | 305                                   | 306             | 307         |
| Insurance                       | 309                                   | 310             | 311         |
|                                 |                                       |                 |             |
|                                 |                                       |                 |             |
|                                 |                                       |                 |             |
|                                 |                                       |                 |             |

#### Screen Exp-2 (for Exempt Organization)

|                          | Functional Expe       | nses Contin          | ued             | Exp-2 (201      |
|--------------------------|-----------------------|----------------------|-----------------|-----------------|
|                          | Depreciation, Depleti | on, and Amortiz      | zation          |                 |
|                          | Form 990, Part IX an  | d Schedule D, Part V | 1               |                 |
| Non-investment property: |                       |                      |                 |                 |
| Depreciation             |                       |                      |                 | L               |
| Depreciation (Force)     |                       |                      |                 | 273 + 274 + 275 |
| Investment property:     |                       |                      |                 |                 |
| Depreciation             |                       |                      |                 | 005 × 000 × 007 |
| Depreciation (Force)     | Tota                  | I / Program Service  | Mat and General | 205 + 206 + 207 |
| Depletion                | TOLA                  | 277                  | 278             | 279             |
| Amortization             |                       |                      | 210             |                 |
| Amortization (Force)     |                       |                      |                 | 313 + 314 + 315 |
|                          |                       |                      | · · <b>T</b>    |                 |
|                          | Form 990, Part IX, Li | nes 24a - 24f and 26 | петуре          |                 |
|                          | Tota                  | I / Program Service  | Mgt and General | Fundraising     |
| Other expenses           |                       | 281                  | 282             | 283             |
| Following SOP 98-2       |                       |                      |                 |                 |
| Joint costs              |                       |                      | ]               | L               |
|                          |                       |                      |                 |                 |
|                          |                       |                      |                 |                 |
|                          |                       |                      |                 |                 |
|                          |                       |                      |                 |                 |
|                          |                       |                      |                 |                 |
|                          |                       |                      |                 |                 |
|                          |                       |                      |                 |                 |
|                          |                       |                      |                 |                 |
|                          |                       |                      |                 |                 |
|                          |                       |                      |                 |                 |
|                          |                       |                      |                 |                 |
|                          |                       |                      |                 |                 |
|                          |                       |                      |                 |                 |

Г

| Activities Within the                                   | e United States                       |
|---------------------------------------------------------|---------------------------------------|
| Schedul                                                 | el                                    |
| Organization maintains records on amounts, eligibility  | , and selection process of grants     |
| Grants and other assistance to governments and dome     | estic organizations 320 + 321         |
| Schedule I total number of:                             |                                       |
| 501(c)(3) and government organizations                  |                                       |
| Other organizations                                     |                                       |
| Grants and other assistance to individuals              | 322 + 323                             |
| Additional information                                  | tunas                                 |
|                                                         |                                       |
| Activities Outside of t                                 | the United States                     |
| Schedule                                                | e F                                   |
| Grantmaker maintains records on amounts, eligibility,   | and selection process of grants       |
| Activities per region                                   |                                       |
| Grants and other assistance to organizations or entitie | S 316 + 317                           |
| lotal number of:                                        |                                       |
| Charities recognized by foreign country                 | L                                     |
| Other organizations or entities                         |                                       |
| Grantmaker's procedures for monitoring use of grant f   | 310 + 319                             |
| Additional information                                  |                                       |
|                                                         |                                       |
| Foreign F                                               | orms                                  |
| Schedule F, Part IV - See Referenced Forms              | 'Instructions on Requirements to File |
| During the tax year, the organization:                  |                                       |
| Was a U.S. transferor of property to a foreign corpo    | ration (Form 926)                     |
| Had an interest in a foreign trust (Form 3520 or 352    | (U-A)                                 |
| Had an ownership interest in a foreign corporation      | (Form 54/1)                           |
| Had an ewnership interact in a foreign partnership      | (Corm 9965)                           |
| Had operations in or related to boycotted countries     | (Form 5713)                           |
| had operations in or related to boycotted countries     |                                       |
|                                                         |                                       |
|                                                         |                                       |
|                                                         |                                       |
|                                                         |                                       |
|                                                         |                                       |
|                                                         |                                       |
|                                                         |                                       |
|                                                         |                                       |
|                                                         |                                       |
|                                                         |                                       |
|                                                         |                                       |
|                                                         |                                       |
|                                                         |                                       |

#### Screen Income (for Exempt Organization)

| Federated campaigns       C         Membership dues                                                                                                    | tentr2<br>iash<br>108 L<br>111 L<br>103 L<br>101 L<br>↓<br>↓ | Noncash<br>109<br>112<br>117<br>106<br>104<br>122<br>122<br>125<br>126<br>127<br>128 |
|----------------------------------------------------------------------------------------------------|----------------------------------------------------------------------------------------------------|--------------------------------------------------------------------------------------|
| Federated campaigns Membership dues Related organizations Government grants or contributions Other  Analysis of Income Producing Activities Form 990, Part VIII / Form 990-EZ, Part I Program service revenue Business codes (Force): Line 2a Line 2b Line 2c Line 2c Line 2c Line 2c Line 2f Membership dues and assessments received for goods and services Interest on savings and temporary cash investments: Taxable Tax-exempt Dividends and interest from securities: Taxable Tax-exempt Capital gain distributions Investment of tax-exempt bond proceeds Royalties Other                                                                                                    | 108                                                                                                    | 109<br>112<br>117<br>106<br>104<br>122<br>122<br>122<br>125<br>126<br>127<br>128     |
| Membership dues<br>Related organizations<br>Government grants or contributions<br>Other<br>Analysis of Income Producing Activities<br>Form 990, Part VIII / Form 990-EZ, Part I<br>Program service revenue<br>Business codes (Force):<br>Line 2a<br>Line 2b<br>Line 2b<br>Line 2c<br>Line 2d<br>Line 2c<br>Line 2d<br>Line 2f<br>Membership dues and assessments received for goods and services<br>Interest on savings and temporary cash investments:<br>Taxable<br>Tax-exempt<br>Dividends and interest from securities:<br>Taxable<br>Tax-exempt<br>Dividends and interest from securities:<br>Taxable<br>Tax-exempt<br>Dividends and interest from securities:<br>Taxable<br>Tax-exempt<br>Capital gain distributions<br>Investment of tax-exempt bond proceeds<br>Royalties<br>Other | ·····································                                                                                                    | 112<br>117<br>106<br>104<br>122<br>122<br>122<br>125<br>126<br>127<br>128            |
| Related organizations<br>Government grants or contributions<br>Other<br>Analysis of Income Producing Activities<br>Form 990, Part VIII / Form 990-EZ, Part I<br>Program service revenue<br>Business codes (Force):<br>Line 2a<br>Line 2b<br>Line 2b<br>Line 2c<br>Line 2d<br>Line 2d<br>Line 2f<br>Membership dues and assessments received for goods and services<br>Interest on savings and temporary cash investments:<br>Taxable<br>Tax-exempt<br>Dividends and interest from securities:<br>Taxable<br>Tax-exempt<br>Dividends and interest from securities:<br>Taxable<br>Tax-exempt<br>Dividends and interest from securities:<br>Taxable<br>Tax-exempt<br>Capital gain distributions<br>Investment of tax-exempt bond proceeds<br>Royalties<br>Other                               | 115 L<br>103 L<br>101 L<br>•<br>•<br>•<br>•<br>L<br>L                                                                                                    | 117<br>106<br>104<br>122<br>122<br>122<br>125<br>126<br>127<br>128                   |
| Government grants or contributions<br>Other<br>Analysis of Income Producing Activities<br>Form 990, Part VIII / Form 990-EZ, Part I<br>Program service revenue<br>Business codes (Force):<br>Line 2a<br>Line 2b<br>Line 2b<br>Line 2c<br>Line 2d<br>Line 2d<br>Line 2f<br>Membership dues and assessments received for goods and services<br>Interest on savings and temporary cash investments:<br>Taxable<br>Tax-exempt<br>Dividends and interest from securities:<br>Taxable<br>Tax-exempt<br>Capital gain distributions<br>Investment of tax-exempt bond proceeds<br>Royalties                                                                                                    | 103 1 1<br>101 1 1<br>• 1<br>•                                  | 106<br>104<br>122<br>122<br>122<br>125<br>126<br>127<br>128                          |
| Other  Analysis of Income Producing Activities Form 990, Part VIII / Form 990-EZ, Part I  Program service revenue Business codes (Force): Line 2a Line 2b Line 2b Line 2c Line 2d Line 2d Line 2f Membership dues and assessments received for goods and services Interest on savings and temporary cash investments: Taxable Tax-exempt Dividends and interest from securities: Taxable Tax-exempt Capital gain distributions Investment of tax-exempt bond proceeds Royalties Other                                                                                                    | 101                                                                                                    | 104<br>122<br>                                                                       |
| Analysis of Income Producing Activities<br>Form 990, Part VIII / Form 990-EZ, Part I Program service revenue Business codes (Force): Line 2a Line 2b Line 2b Line 2c Line 2d Line 2d Line 2f Membership dues and assessments received for goods and services Interest on savings and temporary cash investments: Taxable Tax-exempt Dividends and interest from securities: Taxable Tax-exempt Capital gain distributions Investment of tax-exempt bond proceeds Royalties Others investments income                                                                                                    | •<br>•<br>•<br>•<br>•<br>•<br>•                                                                                                    | 122<br>                                                                              |
| Program service revenue<br>Business codes (Force):<br>Line 2a<br>Line 2b<br>Line 2c<br>Line 2d<br>Line 2d<br>Line 2f<br>Membership dues and assessments received for goods and services<br>Interest on savings and temporary cash investments:<br>Taxable<br>Tax-exempt<br>Dividends and interest from securities:<br>Taxable<br>Tax-exempt<br>Capital gain distributions<br>Investment of tax-exempt bond proceeds<br>Royalties                                                                                                    | •<br>•<br>•<br>•<br>•                                                                                                    | 122<br>                                                                              |
| Business codes (Force):<br>Line 2a<br>Line 2b<br>Line 2c<br>Line 2d<br>Line 2d<br>Line 2f<br>Membership dues and assessments received for goods and services<br>Interest on savings and temporary cash investments:<br>Taxable<br>Tax-exempt<br>Dividends and interest from securities:<br>Taxable<br>Tax-exempt<br>Capital gain distributions<br>Investment of tax-exempt bond proceeds<br>Royalties<br>Other investment income                                                                                                    |                                                                                                    | 125<br>126<br>127<br>128                                                             |
| Line 2a<br>Line 2b<br>Line 2c<br>Line 2d<br>Line 2d<br>Line 2f<br>Membership dues and assessments received for goods and services<br>Interest on savings and temporary cash investments:<br>Taxable<br>Tax-exempt<br>Dividends and interest from securities:<br>Taxable<br>Tax-exempt<br>Capital gain distributions<br>Investment of tax-exempt bond proceeds<br>Royalties                                                                                                    |                                                                                                    | 125<br>126<br>127<br>128                                                             |
| Line 2b<br>Line 2c<br>Line 2d<br>Line 2d<br>Line 2f<br>Membership dues and assessments received for goods and services<br>Interest on savings and temporary cash investments:<br>Taxable<br>Tax-exempt<br>Dividends and interest from securities:<br>Taxable<br>Tax-exempt<br>Capital gain distributions<br>Investment of tax-exempt bond proceeds<br>Royalties<br>Other investment income                                                                                                    |                                                                                                    | 126<br>127<br>128                                                                    |
| Line 2c<br>Line 2d<br>Line 2d<br>Line 2f<br>Membership dues and assessments received for goods and services<br>Interest on savings and temporary cash investments:<br>Taxable<br>Tax-exempt<br>Dividends and interest from securities:<br>Taxable<br>Tax-exempt<br>Capital gain distributions<br>Investment of tax-exempt bond proceeds<br>Royalties<br>Other investment income                                                                                                    |                                                                                                    | 126<br>127<br>128                                                                    |
| Line 2d<br>Line 2d<br>Line 2f<br>Membership dues and assessments received for goods and services<br>Interest on savings and temporary cash investments:<br>Taxable<br>Tax-exempt<br>Dividends and interest from securities:<br>Taxable<br>Tax-exempt<br>Capital gain distributions<br>Investment of tax-exempt bond proceeds<br>Royalties<br>Other investment income                                                                                                    |                                                                                                    | 125<br>126<br>127<br>128                                                             |
| Line 2e<br>Line 2f<br>Membership dues and assessments received for goods and services<br>Interest on savings and temporary cash investments:<br>Taxable<br>Tax-exempt<br>Dividends and interest from securities:<br>Taxable<br>Tax-exempt<br>Capital gain distributions<br>Investment of tax-exempt bond proceeds<br>Royalties                                                                                                    |                                                                                                    | 125<br>126<br>127<br>128                                                             |
| Line 2f<br>Line 2f<br>Membership dues and assessments received for goods and services<br>Interest on savings and temporary cash investments:<br>Taxable<br>Tax-exempt<br>Dividends and interest from securities:<br>Taxable<br>Tax-exempt<br>Capital gain distributions<br>Investment of tax-exempt bond proceeds<br>Royalties<br>Other investment income                                                                                                    |                                                                                                    | 125<br>126<br>127<br>128                                                             |
| Membership dues and assessments received for goods and services<br>Interest on savings and temporary cash investments:<br>Taxable<br>Tax-exempt<br>Dividends and interest from securities:<br>Taxable<br>Tax-exempt<br>Capital gain distributions<br>Investment of tax-exempt bond proceeds<br>Royalties                                                                                                    |                                                                                                    | 125<br>126<br>127<br>128                                                             |
| Interest on savings and temporary cash investments:<br>Taxable<br>Tax-exempt<br>Dividends and interest from securities:<br>Taxable<br>Tax-exempt<br>Capital gain distributions<br>Investment of tax-exempt bond proceeds<br>Royalties                                                                                                    |                                                                                                    | 126<br>127<br>128                                                                    |
| Taxable<br>Tax-exempt<br>Dividends and interest from securities:<br>Taxable<br>Tax-exempt<br>Capital gain distributions<br>Investment of tax-exempt bond proceeds<br>Royalties                                                                                                    |                                                                                                    | 126<br>127<br>128                                                                    |
| Tax-exempt<br>Dividends and interest from securities:<br>Taxable<br>Tax-exempt<br>Capital gain distributions<br>Investment of tax-exempt bond proceeds<br>Royalties                                                                                                    | L                                                                                                    | 127<br>128                                                                           |
| Dividends and interest from securities:<br>Taxable<br>Tax-exempt<br>Capital gain distributions<br>Investment of tax-exempt bond proceeds<br>Royalties<br>Other investment income                                                                                                    | L                                                                                                    | 128                                                                                  |
| Taxable<br>Tax-exempt<br>Capital gain distributions<br>Investment of tax-exempt bond proceeds<br>Royalties                                                                                                    | L                                                                                                    | 128                                                                                  |
| Tax-exempt<br>Capital gain distributions<br>Investment of tax-exempt bond proceeds<br>Royalties                                                                                                    | L                                                                                                    | 400                                                                                  |
| Capital gain distributions<br>Investment of tax-exempt bond proceeds<br>Royalties                                                                                                    | -                                                                                                    | 129                                                                                  |
| Investment of tax-exempt bond proceeds<br>Royalties                                                                                                    | 1                                                                                                    | 132                                                                                  |
| Royalties                                                                                                    | L                                                                                                    | 885                                                                                  |
| Other investment in some                                                                                                    |                                                                                                    | 131                                                                                  |
| Other Investment Income                                                                                                    |                                                                                                    | 130                                                                                  |
| Partnerships or S corporations:                                                                                                    |                                                                                                    |                                                                                      |
| Gross income                                                                                                    | L                                                                                                    | 134                                                                                  |
| Direct deductions (Partnerships only)                                                                                                    | L                                                                                                    | 135                                                                                  |
| Other revenue                                                                                                    | L                                                                                                    | 133                                                                                  |
| Business codes (Force):                                                                                                    |                                                                                                    |                                                                                      |
| Line 11a                                                                                                    | <b>♦</b>                                                                                                    |                                                                                      |
| Line 11b                                                                                                    | <b>♦</b>                                                                                                    |                                                                                      |
| Line 11c                                                                                                    | ٠                                                                                                    |                                                                                      |
| Line 11d                                                                                                    | ♦                                                                                                    |                                                                                      |
| Unrelated business activity acquired after 6/30/75                                                                                                    |                                                                                                    | ļ                                                                                    |

#### Screen Notes (for Exempt Organization)

|                                      | Notes and Bonds               | Unit      |
|--------------------------------------|-------------------------------|-----------|
| Name                                 |                               |           |
|                                      | General Information           |           |
| Type of note                         |                               |           |
| Type of borrower or lender           |                               | ◆ <u></u> |
| Second name line                     |                               | •         |
| Relationship to organization         |                               |           |
| Ν                                    | Note Detail for Balance Sheet |           |
| Original amount                      |                               |           |
| Date of note or issue                |                               | L         |
| Purpose of loan                      |                               |           |
| Balance due or amount of issue outst | anding:                       |           |
| Beginning of year                    |                               | L         |
| End of year                          |                               | 407 + 450 |
| In default                           |                               |           |
| Approved by board or committee       |                               |           |
| Written agreement                    |                               | L         |
|                                      |                               |           |
|                                      |                               |           |
|                                      |                               |           |
|                                      |                               |           |
|                                      |                               |           |
|                                      |                               |           |
|                                      |                               |           |
|                                      |                               |           |
|                                      |                               |           |
|                                      |                               |           |
|                                      |                               |           |

#### Screen BalPF (for Private Foundation)

Г

|                                                                                                    | Accote                  |        |                    |                   |
|----------------------------------------------------------------------------------------------------|-------------------------|--------|--------------------|-------------------|
|                                                                                                    | Beginning of Y          | ear    | End of Year        | Fair Market Value |
| Cash-non-interest-bearing                                                                                                    |                         | I      | 400                | 1                 |
| Savings and temporary cash investments                                                                                                    |                         |        | 401                |                   |
| Accounts receivable                                                                                                    |                         |        | 402                |                   |
| Allowance for doubtful accounts                                                                                                    |                         |        | 403                |                   |
| Pledges receivable                                                                                                    |                         |        | 404                |                   |
| Allowance for doubtful accounts                                                                                                    |                         |        | 405                |                   |
| Grants receivable                                                                                                    |                         |        | 406                |                   |
| Other loans receivable                                                                                                    |                         |        | 408                |                   |
| Allowance for doubtful accounts                                                                                                    |                         |        | 409                |                   |
| Inventories for sale or use                                                                                                    |                         |        | 410                |                   |
| Prepaid expenses and deferred charges                                                                                                    |                         |        | 411                |                   |
| Investments:                                                                                                    |                         | _      |                    |                   |
| US and state government                                                                                                    | 415                     |        |                    |                   |
| Corporate stock                                                                                                    | 416                     |        |                    |                   |
| Corporate bonds                                                                                                    | 417                     | _      |                    |                   |
| Land, buildings, equipment                                                                                                    | 418 + 419               |        | L 1                | L                 |
| Accumulated depreciation                                                                                                    |                         |        |                    |                   |
| Other                                                                                                    | 421                     | LI     |                    |                   |
| Mortgage loans                                                                                                    | 420                     |        |                    |                   |
| Land                                                                                                    | 429                     |        | 1                  | 1                 |
| Buildings, equipment                                                                                                    | 425 + 426               |        |                    |                   |
| Accumulated depreciation                                                                                                    |                         |        |                    |                   |
| Other assets                                                                                                    | 432                     | 1.1    |                    |                   |
| Fair market value of assets, if less than \$500                                                                                               | 0                       |        |                    | L                 |
|                                                                                                    |                         |        |                    |                   |
|                                                                                                    | Liabilities             |        | Dominuting of Vort | End of Your       |
| Accounts payable and accrued expenses                                                                                                    |                         |        | Beginning of Year  | End of Year       |
| Accounts payable and accrued expenses                                                                                                    |                         |        | L]                 | 440               |
| Deferred revenue                                                                                                    |                         |        |                    | 441               |
| Other lightlities                                                                                                    |                         |        | 442                |                   |
| ource induitues<br>Maximum amount for halance sheet roundir                                                                                   | nσ                      |        | 451                |                   |
| maximum amount for balance sheet foundin                                                                                                    | 15                      |        |                    | L                 |
| Net Ass                                                                                                    | ets or Fund Ba          | alance | es                 |                   |
| Organizations that follow SFAS 117 (ASC 958                                                                                                   | <b>):</b> Calculated EC | ργ     | Beginning of Year  | End of Year       |
| Unrestricted (EOY Force)                                                                                                    | L                       |        | L                  | 465               |
| Temporarily restricted                                                                                                    |                         |        | L                  | 466               |
| Permanently restricted                                                                                                    |                         |        | L                  | 467               |
| Organizations that do not follow SFAS 117 (A                                                                                                  | \SC 958):               |        |                    |                   |
| Capital stock, trust principal, or current fu                                                                                                 | inds                    |        | L                  | 470               |
|                                                                                                    | ent fund                |        | L                  | 468               |
| Paid-in capital / land / building / equipme                                                                                                   | 1                       |        |                    |                   |
| Paid-in capital / land / building / equipme<br>Retained earnings / accumulated income                                                         | /                       |        |                    | 469               |
| Paid-in capital / land / building / equipme<br>Retained earnings / accumulated income<br>other funds (EOY Force)                              | ,<br>                   |        |                    |                   |
| Paid-in capital / land / building / equipme<br>Retained earnings / accumulated income<br>other funds (EOY Force)                              |                         |        | an Fund Dalara     |                   |
| Paid-in capital / land / building / equipme<br>Retained earnings / accumulated income<br>other funds (EOY Force)<br>Part III - Analysis of Ch | anges in Net A          | ssets  | or Fund Balance    |                   |
| Paid-in capital / land / building / equipme<br>Retained earnings / accumulated income<br>other funds (EOY Force)<br>Part III - Analysis of Ch | anges in Net A          | ssets  | or Fund Balance    | 120               |

| Income and Directly Related Expen | INSES           |
|-----------------------------------|-----------------|
|                                   |                 |
| Description                       | State ♠         |
| Income                            |                 |
| Gross receipts or sales           | 801             |
| Advertising income                | 808             |
| Circulation income                | 80 <del>9</del> |
| Other income                      | 810             |
| Returns and allowances            | 802             |
| Contributions received            | 805             |
| Cost of Goods Sold                |                 |
| Beginning inventory               | L               |
| Purchases                         | 816             |
| Labor                             | 817             |
| Additional section 263A costs     | 818             |
| Other costs                       | 819             |
| Ending inventory                  | 820             |
| Directly Related Expenses         |                 |
| Compensation of officers          | 866             |
| Salaries and wages                | 830             |
| Pension plan contributions        | 832             |
| Other employee benefits           | 821             |
| Legal fees                        | 833             |
| Accounting fees                   | 834             |
| Other professional fees           | 867             |
| Interest                          | 835             |
| Taxes and licenses                | 836             |
| Non-investment property:          |                 |
| Depreciation (Force)              | 838             |
| Depletion                         | 839             |
| Occupancy                         | 840             |
| Repairs and maintenance           | 837             |
| Travel / conferences / meetings   | 841             |
| Printing and publications         | 868             |
| Other expenses                    | 843             |
| Advertising                       | 844             |
| Amortization                      |                 |
| Amortization (Force)              | . 869           |
| Bad debts                         | 845             |
| Charitable contributions          | 846             |
| Dividend received deductions      | 847             |
| Investment property:              | U41             |
| Depreciation                      |                 |
| Depreciation (Force)              |                 |
| Readershin nots                   | 010             |
|                                   | 043             |

|                                 | Forn  | n 990-PF Part I |              |                    |
|---------------------------------|-------|-----------------|--------------|--------------------|
|                                 | Total | Net Investment  | Adjusted Net | Charitable Purpose |
| Other salaries and wages        | 304   | 305             | 306          | 307                |
| Pension plan contributions      | 308   | 309             | 310          | 311                |
| Other employee benefits         | 312   | 313             | 314          | 315                |
| Payroll taxes                   | 316   | 317             | 318          | 319                |
| Legal fees                      | 320   | 321             | 322          | 323                |
| Accounting fees                 | 324   | 325             | 326          | 327                |
| Other professional fees         | 328   | 329             | 330          | 331                |
| Interest                        | 332   | 333             | 334          | 335                |
| Taxes and licenses              | 336   | 337             | 338          | 339                |
| Non-investment property:        |       |                 |              |                    |
| Depreciation (Force)            | 340   | 341             | 342          |                    |
| Depletion                       | 343   | 344             | 345          |                    |
| Occupancy                       | 346   | 347             | 348          | 349                |
| Travel / conferences / meetings | 350   | 351             | 352          | 353                |
| Printing and publications       | 354   | 355             | 356          | 357                |
| Other expenses                  | 358   | 359             | 360          | 361                |
| Amortization                    |       |                 |              | _                  |
| Amortization (Force)            | 370   | 371             | 372          |                    |
| Investment property:            |       |                 |              |                    |

#### Tax Code Diagrams: UltraTax/990 Copyright 1991 – 2019 by Thomson Reuters. All rights reserved.

#### Screen IncomePF (for Private Foundation)

| Contributions, Gifts, C                             | Brants, Etc.              |         |
|-----------------------------------------------------|---------------------------|---------|
| Enter contributions received from special           | events on Screen Even-2PF |         |
|                                                     | Cash                      | Noncash |
| Direct public support                               | 101                       | 104     |
| Indirect public support                             | 102                       | 105     |
| Government contributions or grants                  | 103                       | 106     |
| Distributions from split interest trusts            | 107                       | 108     |
| Income modifications                                | 109                       |         |
| Part XVI-A - Analysis of Income                     | Producing Activities      |         |
| Program service revenue                             |                           | 122     |
| Medicare / medicaid payments                        |                           | 123     |
| Governmental fees and contracts                     |                           | 124     |
| Membership dues and assessments                     |                           | 125     |
| Interest on savings and temporary cash investments: |                           |         |
| Taxable                                             |                           | 126     |
| Tax-exempt                                          |                           | 127     |
| Dividends and interest from securities:             |                           |         |
| Taxable                                             |                           | 128     |
| Tax-exempt                                          |                           | 129     |
| Capital gain distributions                          |                           | 132     |
| Royalties                                           |                           | 131     |
| Other investment income                             |                           | 130     |
| Other revenue                                       |                           | 133     |
| Gross income (partnerships or S corporations)       |                           | 134     |
| Direct deductions (partnerships only)               |                           | 135     |
| Part XVI-B - Relationshi                            | o of Activities           |         |
| Exempt purpose information                          |                           |         |
|                                                     |                           |         |
|                                                     |                           |         |
|                                                     |                           |         |
|                                                     |                           |         |
|                                                     |                           |         |
|                                                     |                           |         |
|                                                     |                           |         |
|                                                     |                           |         |
|                                                     |                           |         |
|                                                     |                           |         |

#### Screen NotePF (for Private Foundation)

| No                                           | otes and Bonds          | NotePF (2018 |
|----------------------------------------------|-------------------------|--------------|
| Name                                         |                         |              |
| C.                                           | anoral Information      |              |
|                                              |                         |              |
| Type of note                                 |                         | ٠            |
| Type of borrower or lender                   |                         | ♦ ـا         |
| Second name line                             | L                       |              |
| Title<br>Relationship to disgualified person | L                       | L            |
| Relationship to disqualitied person          | L                       | ]            |
| Note D                                       | etail for Balance Sheet |              |
| Original amount                              |                         |              |
| Date of note or issue                        |                         |              |
| Maturity date or date retired                |                         |              |
| Repayment terms                              | L                       |              |
| Interest rate                                |                         | L            |
| Security provided by borrower                | L                       |              |
| Purpose of loan or issue                     | L                       |              |
| Purpose is for travel advance for officers   |                         |              |
| Purpose is for mortgage only                 |                         |              |
| Consideration                                | L                       |              |
| Pair market value of consideration           | <b>T</b> .              |              |
| Beginning of year                            | 5.                      |              |
| End of vear                                  |                         | 450 + 407    |
| Fair market value                            |                         |              |
|                                              |                         |              |
|                                              |                         |              |
|                                              |                         |              |
|                                              |                         |              |
|                                              |                         |              |
|                                              |                         |              |
|                                              |                         |              |
|                                              |                         |              |
|                                              |                         |              |
|                                              |                         |              |
|                                              |                         |              |
|                                              |                         |              |
|                                              |                         |              |
|                                              |                         |              |
|                                              |                         |              |
|                                              |                         |              |
|                                              |                         |              |
|                                              |                         |              |

Г

| Part XV - Supplementary Inform                                       | ation                 |                |
|----------------------------------------------------------------------|-----------------------|----------------|
| Information regarding foundation managers:                           |                       |                |
| Contributions exceed 2% of the total contributions received          |                       |                |
| Own 10% or more stock of which the foundation has a 10% or a         | greater interest      |                |
| Information regarding contribution, grant, gift, etc, programs:      |                       |                |
| Makes contributions to preselected charitable organizations on       | ly                    | L              |
| Name, address, and telephone number to whom applications s           | hould be addressed    | L              |
| Application format and required contents                             |                       | L              |
| Submission deadlines                                                 |                       | L              |
| Restrictions or limitations on awards                                |                       |                |
|                                                                      | Total Char            | itable Purpose |
| Grants and contributions paid or approved for future payment         | 362                   |                |
| Additional gifts and similar grants                                  | 363                   | 364            |
| Part XVII - Noncharitable Exempt Organiz                             | ation Activities      |                |
| Information if engaged in any of the following with any other orga   | nization:             |                |
| Transfers from the reporting organization to a noncharitable ex      | empt organization of: |                |
|                                                                      |                       | L              |
| Other assets                                                         |                       |                |
| Other transactions:                                                  |                       |                |
| Sales of assets to a noncharitable exempt organization               | 'n                    | L              |
| Rental of facilities, equipment, or other assets                     | Л                     |                |
| Reimbursement arrangements                                           |                       | L              |
| Loans or loan guarantees                                             |                       | L              |
| Performance of services, or membership or fundraising solic          | tations               |                |
| Sharing of facilities, equipment, mailing lists, other assets, or pa | aid employees         |                |
| Information if affiliated with, or related to, one or more tax-exe   | empt organizations    |                |
|                                                                      |                       |                |
|                                                                      |                       |                |
|                                                                      |                       |                |
|                                                                      |                       |                |
|                                                                      |                       |                |
|                                                                      |                       |                |
|                                                                      |                       |                |
|                                                                      |                       |                |
|                                                                      |                       |                |
|                                                                      |                       |                |
|                                                                      |                       |                |
|                                                                      |                       |                |
|                                                                      |                       |                |
|                                                                      |                       |                |